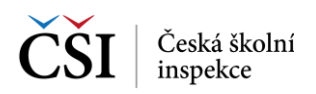

## 6.4 Ukončení testu

Po ukončení testu (po uběhnutí času testu, nebo ukončení testu uživatelem) provede testovací aplikace vyhodnocení testu, které zobrazí uživateli.

| 003 | 001 |
|-----|-----|

| Tvá úspěšnost v testu | 0% |
|-----------------------|----|
| Část testu 1          | 0% |

Hodnocení nezahrnuje otevřené úlohy. Počet otevřených úloh k hodnocení: 4

Ukončit testování

Podrobnější vyhodnocení je po odeslání odpovědí testu zpracováno na serveru systému InspIS SET. Dostupnost výsledků je uživateli indikována stavem testu (Vyhodnocený). Uživatel si může následně zobrazit výsledky svého testu (blíže viz Zobrazení výsledků testů).

## 6.5 Stránka – Tutoriál

Tutoriál je cvičný test, který má uživateli umožnit poznat jednotlivé typu úloh, které jsou použity v testech, jejich ovládání a ovládání testovacího prostředí v aplikaci InspIS SETmobile.

Stažení Tutoriálu je možné ze stránky Tutoriál, která obsahuje v levé části seznam tutoriálových testů, které jsou pro uživatele k dispozici a v pravé části pak detail vybraného cvičného testu.

Na stránku Tutoriál je možné se dostat z Výsuvného menu (pokud je uživatel přihlášen) a také ze stránky Pro školy (bez nutnosti přihlášení).

Bližší popis fungování aplikace InspIS SETmobile v průběhu testu lze nalézt v Průchod testem.

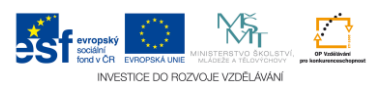